# 1 Manual de uso do panel de control ISPConfig

### 1.1 Sumario

- 1 Introducción
- 2 Acceso ó Panel de Control
- 3 Modificación do contrasinal de acceso ó panel de control
- 4 Creación de Usuario FTP e E-mail
- 5 Envío de páxinas ó servidor
- 6 Creación de base de datos MySQL
- 7 Acceso a phpMyAdmin
- 8 Acceso ó Correo Electrónico do dominio.local
- 9 Copia de seguridade das nosas webs e bases de datos
- 10 Plantilla exemplo de usuarios e contrasinais de acceso ó noso dominio

### 1.2 Introducción

ISPConfig é unha aplicación panel de control opensource que nos permite convertir un servidor con sistema operativo Linux nun proveedor de Servizos web en Internet para os nosos clientes (neste caso os nosos alumnos).

Paneis de control como éste ou semellantes pero de pago poden ser: Plesk, cPanel, cubepanel, etc...

ISPConfig proporciona os seguintes servizos:

- Httpd (virtual hosts, dominios e baseados na IP)
- FTP
- Bind (A, CNAME, MX e rexistros SPF)
- POP3 Auto-Responder
- MySQL bases de datos
- Webalizer estadísticas
- Quota de discos
- Mail-Quota
- Límites de tráfico
- Varias direccións IP por dominio
- SSL
- SSI
- Shell-access
- Mailscanner (Antivirus)
- Firewall

### 1.3 Acceso ó Panel de Control

Para acceder ó panel de control teclearemos https://www.nome-dominio.local:8080

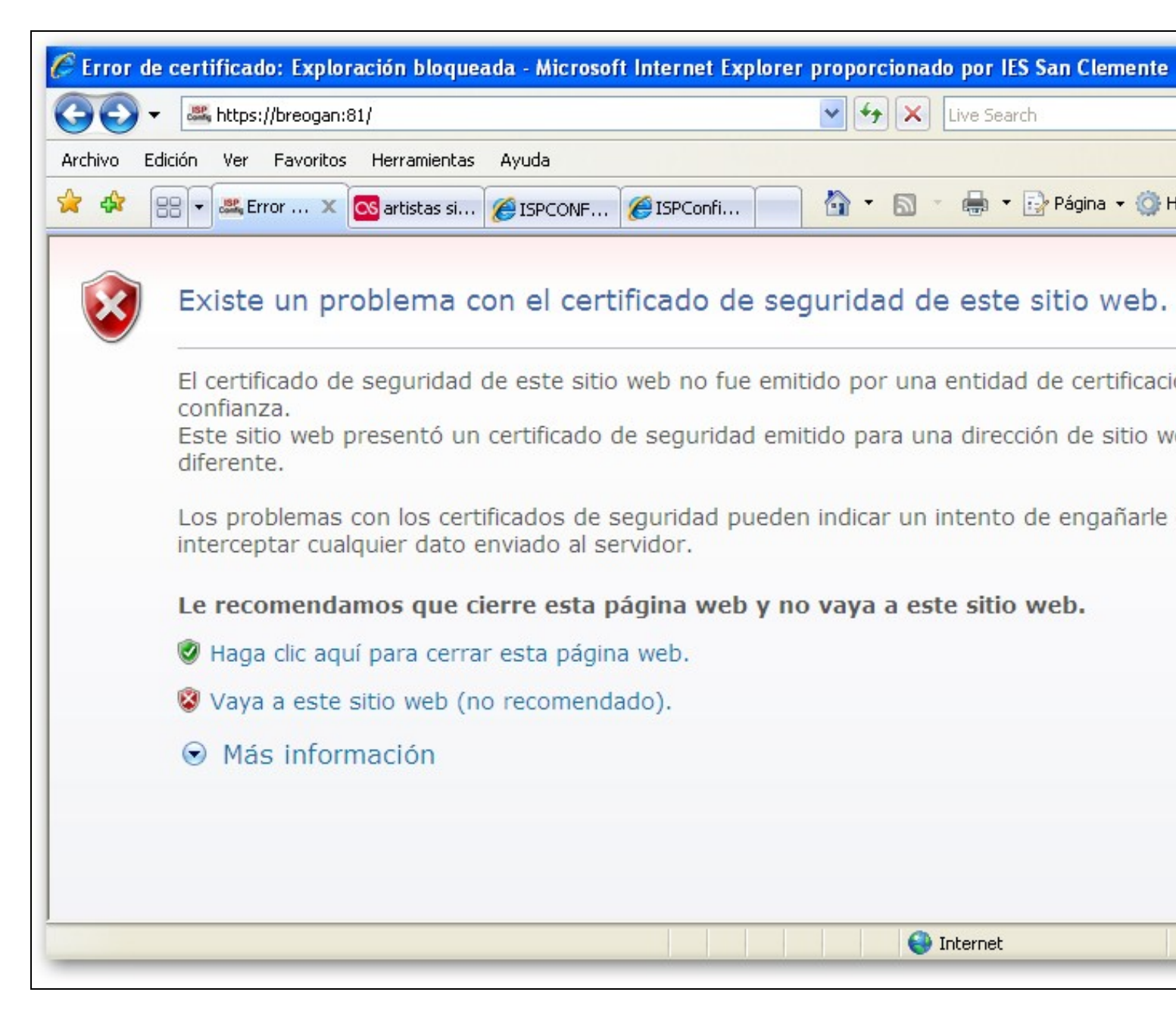

Aceptamos o certificado e entón aparecerá a seguinte pantalla:

| CISPConfig - Login - Microso  | ft Internet Explorer proporcionado por IES San Clemente       |
|-------------------------------|---------------------------------------------------------------|
| Archivo Edición Ver Favoritos | Herramientas Ayuda                                            |
| 🚖 🍄 🔠 🕶 🚉 ISPCo 🗙             | 🐼 artistas si 🌈 ISPCONF 🌈 ISPConfi 👘 🔹 🗟 🔹 🖶 🔹 Ege Página 🔹 🍈 |
|                               |                                                               |
|                               |                                                               |
|                               | ISPConfig                                                     |
|                               | ior coning                                                    |
|                               |                                                               |
|                               |                                                               |
|                               | Usuario:                                                      |
|                               | Contraseña:                                                   |
|                               | Login                                                         |
|                               |                                                               |
|                               |                                                               |
|                               |                                                               |
| Listo                         | S Intranet local                                              |

Introducimos os datos de acceso e accederemos ó panel de control:

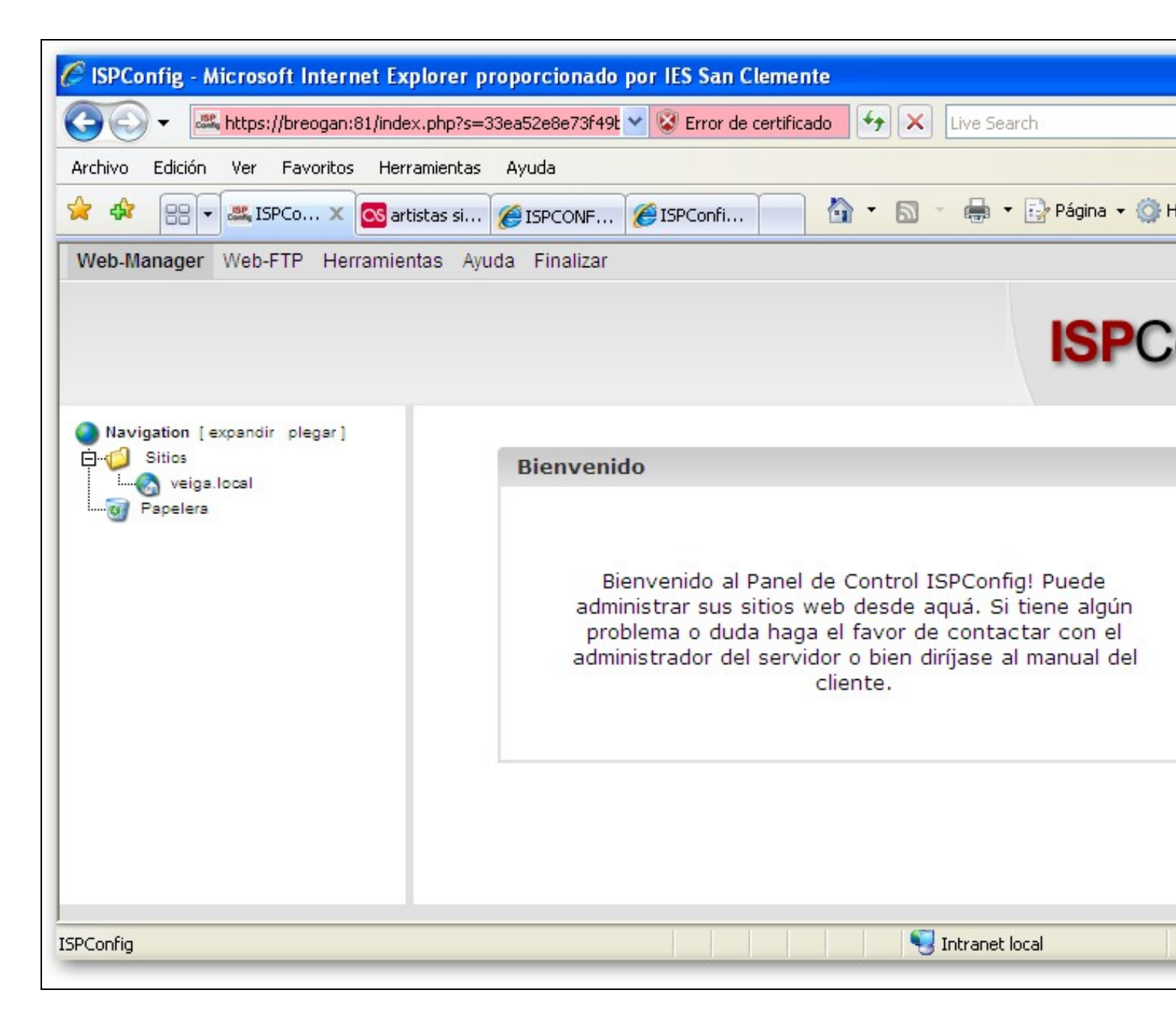

Unha vez dentro pulsaremos no nome do dominio e amosarase a seguinte pantalla:

| Solution of the second state of the second state of the second | .php?s=33ea52e8e73f49t 🌱 😵 Error de c                                                                            | ertificado 🏼 🔶 🔛 Live Search                                                                     |
|----------------------------------------------------------------------------------------------------|----------------------------------------------------------------------------------------------------|--------------------------------------------------------------------------------------------------|
| rchivo Edición Ver Favoritos Herra                                                                                                    | mientas Ayuda                                                                                                    |                                                                                                  |
| 🕇 💠 🔠 🕶 🕮 ISPCo 🗙 🚾 artis                                                                                                    | tas si 🏉 ISPCONF 🌈 ISPConfi                                                                                      | 📄 🏠 🔹 🗟 🔹 🖶 🕇 🔂 Página 🕶 🌍                                                                       |
| Web-Manager Web-FTP Herramient                                                                                                    | as Ayuda Finalizar                                                                                               |                                                                                                  |
|                                                                                                    |                                                                                                    | ISPC                                                                                             |
| Mavigation [expandir piegar]                                                                                                    |                                                                                                    |                                                                                                  |
| Sitios                                                                                                    | Sitio ISP                                                                                                    |                                                                                                  |
| Sitios<br>Local<br>Papelera                                                                                                    | Sitio ISP<br>Base Usuario y Email Co                                                                             | o-Dominios Estadísticas Opciones                                                                 |
| Sitios<br>Local<br>Papelera                                                                                                    | Sitio ISP<br>Base Usuario y Email Co<br>Servidor:                                                                | o-Dominios Estadísticas Opciones<br>Breogan                                                      |
| Sitios<br><br>Papelera                                                                                                    | Sitio ISP<br>Base Usuario y Email Co<br>Servidor:<br>Nombre del host:                                            | o-Dominios Estadísticas Opciones<br>Breogan<br>WWW                                               |
| Sitios<br>Local<br>Papelera                                                                                                    | Sitio ISP<br>Base Usuario y Email Co<br>Servidor:<br>Nombre del host:<br>Dominio:                                | o-Dominios Estadísticas Opciones<br>Breogan<br>www<br>veiga.local                                |
| Sitios<br>Lega local<br>Papelera                                                                                                    | Sitio ISP<br>Base Usuario y Email Co<br>Servidor:<br>Nombre del host:<br>Dominio:<br>Dirección IP:               | D-Dominios Estadísticas Opciones<br>Breogan<br>WWW<br>veiga.local<br>10.0.0.61<br>10.0.0.61      |
| Sitios<br>Local<br>Papelera<br>Papelera                                                                                                    | Sitio ISP<br>Base Usuario y Email Co<br>Servidor:<br>Nombre del host:<br>Dominio:<br>Dirección IP:<br>Crear DNS: | D-Dominios Estadísticas Opciones<br>Breogan<br>WWW<br>veiga.local<br>10.0.0.61<br>10.0.0.61<br>1 |

Nesta pantalla poderemos comprobar o nome do noso dominio, a dirección IP do dominio, o espazo en MB dispoñible para o dominio, e tódalas características do noso hosting.

## 1.4 Modificación do contrasinal de acceso ó panel de control

Pulsaremos na opción superior Herramientas e alí iremos á opción Cambiar Contraseña.

| → → + https://breogan.iessanclem                                                              | nte.local:81/index.php 💙 😵 Error de certificado 😽 🗙 Live | e Search         |
|-----------------------------------------------------------------------------------------------|----------------------------------------------------------|------------------|
| 😵 🕄 🔻 🚾 artistas similare 🏈                                                                   | ditando ISPC 🕮 ISPConfig 🛛 🗙 🔂 🔹 🖣                       | 🏚 🔻 🔂 Página 👻 🙆 |
| Veb-Manager Web-FTP Herramientas                                                              | Ayuda Finalizar                                          |                  |
|                                                                                               |                                                          | ISPC             |
| Herramientas y Opciones<br>General<br>Cambiar contraseña<br>Cambiar idioma                    | Cambiar contraseña                                       |                  |
| Exportar datos     Datos principales     Gestor de copias de seguridad     Gosia de seguridad | Contraseña anterior:                                     |                  |
| Mover sitios web<br>Escaneo de puertos<br>phpMyAdmin                                          | Nueva contraseña:                                        |                  |
| SquirrelMail                                                                                  | Guardar Cancelar                                         |                  |
|                                                                                               |                                                          |                  |
|                                                                                               |                                                          |                  |

## 1.5 Creación de Usuario FTP e E-mail

O primeiro que teremos que facer é crear un usuario para poder enviar por FTP as páxinas ó proveedor. Para elo pulsaremos na pestana Usuario y Email e no botón Nuevo, cubriremos os seguintes apartados:

| → → https://breogan:81/index.p   | hp?s=33ea52e8e73f49t 💙 😵 Error de certificado 🛛 🗲 🗙 Live Search                                          |
|----------------------------------|----------------------------------------------------------------------------------------------------|
| 🚯 🕂 🗮 ISPConfig 🛛 🗙              | artistas similare 🌈 ISPCONFIG - M 👘 🔹 🔝 🔹 🖶 🔹 🔂 Página 🗸 🤇                                               |
| /eb-Manager Web-FTP Herramienta: | s Ayuda Finalizar                                                                                        |
|                                  | ISP                                                                                                    |
| Navigation [expandir plegar]<br> | Usuario y Email Configuraciones avanzadas Filtro anti-Spam y Antiv<br>Nombre real: Pedro Alonso Martinez |
|                                  | Dirección de correo:info@veiga.localUsuario:web2infoClave:IIIII                                          |
|                                  | Espacio web en MB: -1                                                                                    |
|                                  | Administrador:                                                                                           |
|                                  | Guardar Cancelar Borrar                                                                                  |

Non fai falta que completemos o usuario que nos da por defecto. Neste caso o exemplo pon web2 e nós engadímoslle info, pero non faría falta engadir nada, con web2 sería suficiente como nome de usuario.

O realmente importante é que marquemos a opción Administrador, xa que si non a marcamos soamente estaremos creando un correo electrónico e non un usuario FTP. Soamente poderá haber un usuario Administrador (co cal nos conectaremos por FTP o servidor e enviaremos as páxinas).

Polo tanto a partir de agora para conectar ó noso dominio por FTP teclearemos o seguinte:

```
FTP: www.nome-dominio.local
Usuario: web2info (según o exemplo)
Contrasinal: xxxxxxx
```

**IMPORTANTE**: Cando borramos algún usuario, si queremos que o borrado sexa definitivo teremos que vaciar a papeleira, senón non nos deixará volver a crealo co mesmo nome, por exemplo. É dicir sempre que borremos algo irá a papeleira por si o queremos recuperar, para que o borrado sexa definitivo teremos que vacia-la para evitar problemas.

#### 1.6 Envío de páxinas ó servidor

Para enviar as páxinas ó servidor conectaremos por FTP cos datos anteriores e colocaremos tódolos arquivos dentro da carpeta **web** que aparece no listado de directorios.

#### 1.7 Creación de base de datos MySQL

Para crear unha base de datos MySQL no panel de control pulsaremos no nome do dominio, e a continuación iremos á pestana Opciones e pulsaremos no botón Nuevo. Aparecerá entón as seguintes opcións:

| Image: State State St | hp?s=33ea52e8e73r49t Y & Error de certificado          |
|----------------------------------------------------------------------------------------------------|--------------------------------------------------------|
| 🕸 😁 🕶 🕮 ISPConfig 🛛 🗙                                                                                                    | artistas similare 🍘 Editando ISPC 👘 🔹 🗟 🝸 🖶 👻 Página 👻 |
| Veb-Manager Web-FTP Herramient                                                                                                    | s Ayuda Finalizar                                      |
|                                                                                                    | ISP                                                    |
| Navigation [expandir plegar]                                                                                                    | Base de datos ISP                                      |
| Papelera                                                                                                    | Propiedades                                            |
|                                                                                                    | Nombre de la web2_db3<br>base de datos:                |
|                                                                                                    | Usuario de la base web2_u3<br>de datos:                |
|                                                                                                    | Clave:<br>Remote Access: No V                          |
|                                                                                                    | Guardar Cancelar Borrar                                |

Como podemos observar o nome da base de datos e o usuario da base de datos son cubertos automáticamente; soamente teremos que por o contrasinal desexado para o novo usuario.

Polo tanto a partir de agora os datos necesarios para conectar á base de datos MySQL serán os seguintes:

```
Servidor: localhost
Base de datos: web2_db3 (según a captura de exemplo)
Usuario: web2_u3 (según a captura de exemplo)
Contrasinal: xxxxxxx
```

Se marcamos a opción Remote Access permitirase conectar a ese usuario dende calqueira cliente MySQL.

### 1.8 Acceso a phpMyAdmin

Para acceder a phpMyAdmin dende o panel de control pulsaremos en Herramientas na parte superior, e dende alí teremos acceso á aplicación dende o menú da esquerda. Solicitaranos o nome de usuario e o contrasinal. Aquí poremos o usuario e contrasinal que fixemos anteriormente na sección de MySQL.

Outra forma rápida de acceso ó phpMyAdmin é pondo https://www.nome-dominio.local/phpmyadmin

#### Aspecto da aplicación phpMyadmin

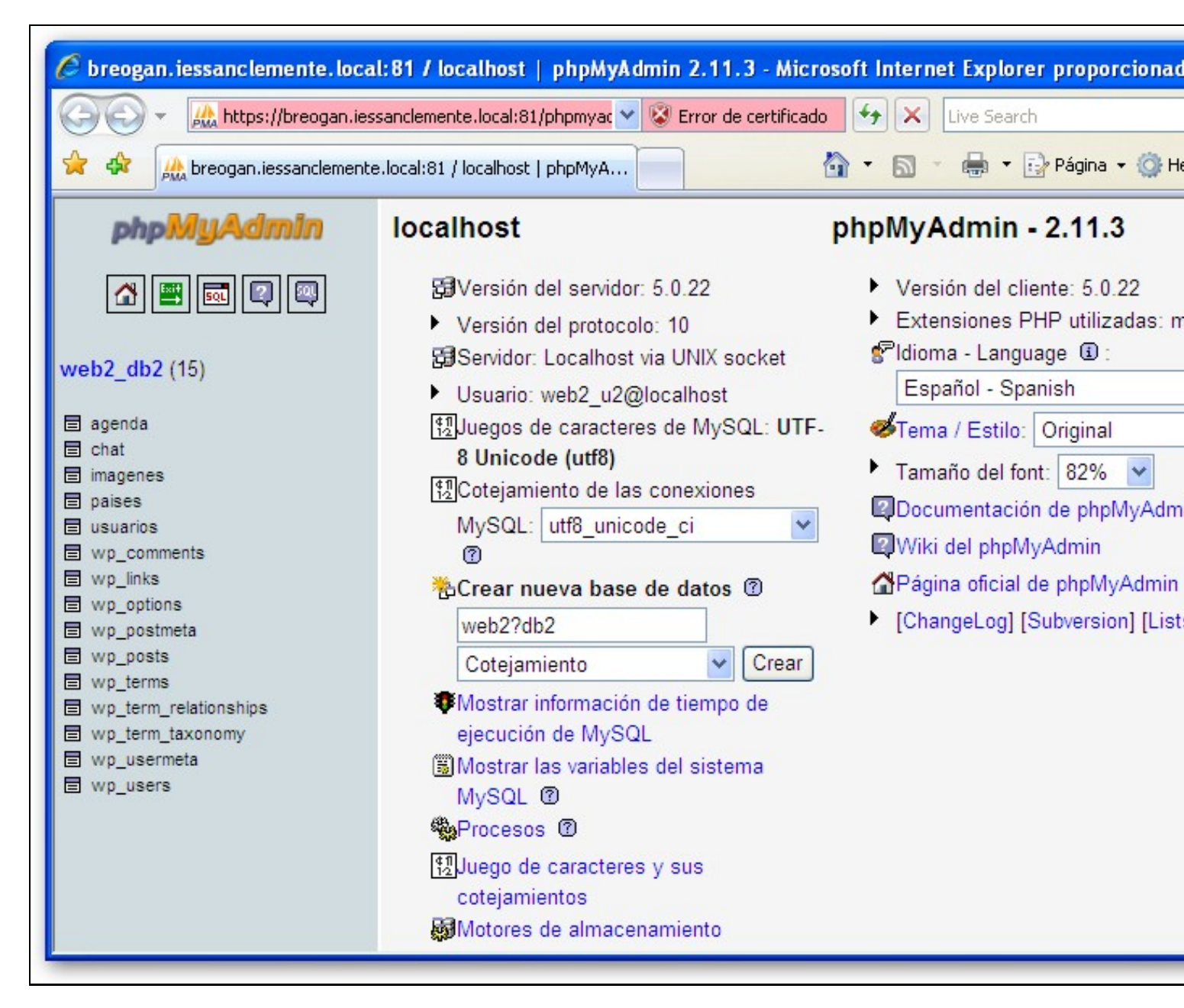

### 1.9 Acceso ó Correo Electrónico do dominio.local

Para acceder ó correo electrónico pulsaremos na parte superior en Herramientas e dende alí no menú esquerdo SquirrelMail.

Outra forma de acceso directo pode ser http://www.dominio.local/webmail

Aparecerá a seguinte captura, na que introduciremos a nosa dirección de correo, por exemplo info@veiga.local e o contrasinal:

| 🖉 SquirrelMail - Login - Microsoft | Internet Explor                          | er proporcionado      | por IES San Cle | mente |                    |
|------------------------------------|------------------------------------------|-----------------------|-----------------|-------|--------------------|
| 🚱 🕞 👻 https://breogan.iessar       | nclemente.local:81/s                     | quirrelm 🗙 😵 Error de | e certificado 😽 |       | ive Search         |
| 😪 🏟 🏼 🕮 SquirrelMail - Login       |                                          |                       | 🟠 -             | 5     | 🖶 🝷 🔂 Página 👻 🎯 H |
|                                    | Squ<br>By<br>Email Address:<br>Password: | Squir<br>@            | pplication      |       |                    |

Aspecto do cliente de correo electrónico SquirrelMail:

| 🖉 SquirrelMail - Microso                                          | oft Internet Explorer proporcionado por IES San Clemente                                                                                                    |
|-------------------------------------------------------------------|----------------------------------------------------------------------------------------------------|
| 😋 💽 👻 🖾 https://br                                                | eogan.iessanclemente.local:81/squirrelm 💙 😵 Error de certificado 🛛 🐓 🗙 Live Search                                                                                                    |
| 😪 🍄 🎎 SquirrelMail                                                | 📄 🔹 🗟 🔹 🖶 🕈 Página 🕶 🎯 H                                                                                                    |
| Folders<br>Last Refresh:<br>Mon, 5:05 pm<br>[Check mail]<br>INBOX | Current Folder: INBOX<br>Compose Addresses Folders Options Search Help<br>[Ihread View] Viewing Mes<br>Unflag Flag Read Unread Forward Delete Bypess Trask INBOX<br>From Received +!Subject<br>Rafa Veiga Jan 23, 2008 Datos de registro en el chat<br>Viewing Mes<br>Message List |

# 1.10 Copia de seguridade das nosas webs e bases de datos

Se o desexades tamén poderedes facer copia de seguridade do voso hosting. Por defecto tódolos días fanse copias de seguridade de tódalas webs.

| <ul> <li>Descargar</li> </ul> | ○ FTP       |
|-------------------------------|-------------|
| Servidor FTP:                 |             |
| Carpeta:                      | /           |
| Usuario:                      |             |
| Clave:                        |             |
| Base de d                     | latos MySQL |
| Web(s)                        |             |
| veiga.loca                    | d           |
|                               |             |

Para facer copia de seguridade ir a Herramientas -> Copia de Seguridad. Alí marcaremos tódalas opcións e o noso dominio e ó pulsar Iniciar Copia Seguridad recibiremos nun .zip tódolos ficheiros da nosa web, logs, bases de datos, etc..

### 1.11 Plantilla exemplo de usuarios e contrasinais de acceso ó noso dominio

Recoméndase que gardedes nun ficheiro os datos necesarios para xestionar o voso dominio. Aqui deixamos unha plantilla para que poidades cubrir cos vosos datos:

| ACCESO Ó PANEL DE CONTROL: http://www.nome-dominio.local:8080      |
|--------------------------------------------------------------------|
| Usuario: (será sempre o mesmo que usades na rede do San Clemente)  |
| Contrasinal: (recoméndase por o mesmo que na rede do San Clemente. |
|                                                                    |
| ACCESO FTP:                                                        |
| Servidor: wwwlocal                                                 |
| Usuario: web (será o usuario que marcamos como Administrador)      |
| Contrasinal:                                                       |
|                                                                    |
| ACCESO MySQL: http://www.nome-dominio.local/phpmyadmin/            |
| Usuario: web                                                       |

Contrasinal: .....

\_\_\_\_\_

ACCESO E-mail: http://www.nome-dominio.local/webmail/

Email: .....

Contrasinal: .....

\_\_\_\_\_